# 如何获得免费的网络来注册一个免费的电子邮箱账户

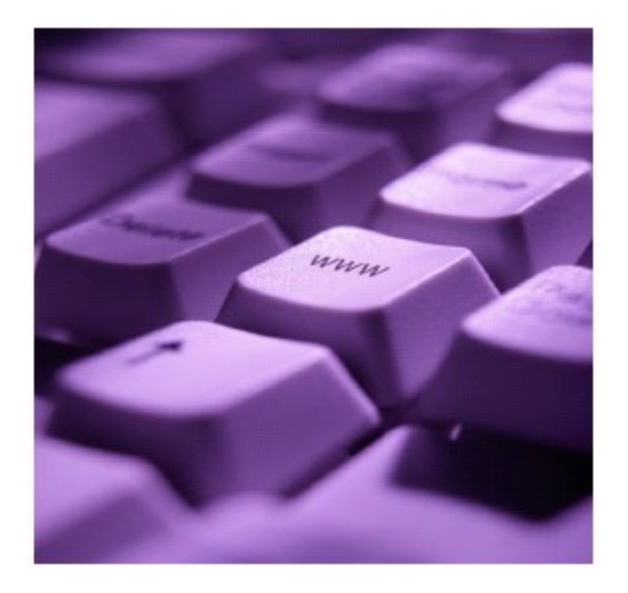

洛杉矶东部地区中心

### 如何进入互联网

#### 公共图书馆

进入互联网最好最容易的地方之一就是在公共图书馆。 有些图书馆(但不是所有)要求网络或电脑用户在图书 馆获取一张图书证。要查看本地公共图书馆列表,请看 这份资料的末尾。

#### 注册一张图书证

- 带上有效身份证。
- 填写个人信息,申领图书证。

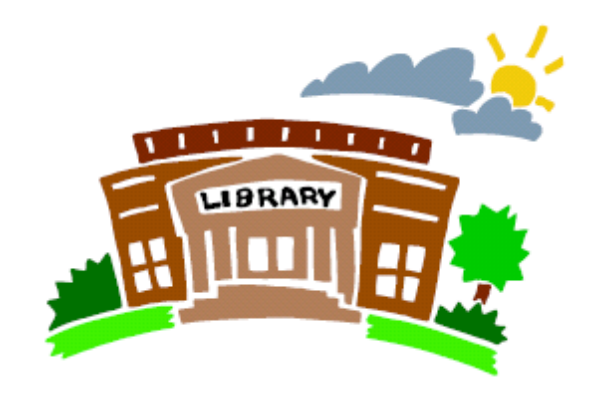

## 如何注册一个免费的电子邮箱账户

#### 上网,进入互联网

选择你想用哪家公司来注册电子邮箱账户。以下是一些 常用的免费邮箱供应商的列表:

- Gmail http://www.gmail.com/mail
- Yahoo! Mail http://www.yahoo.com/mail
- HotMail http://www.hotmail.com

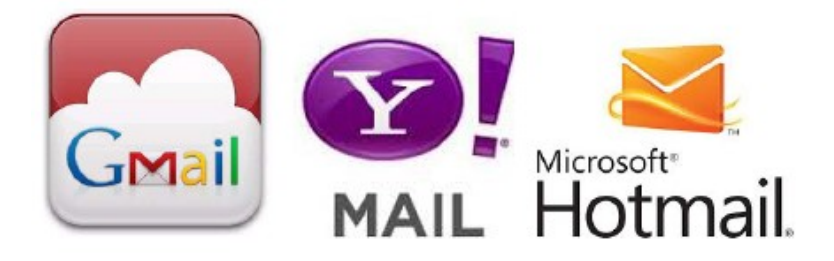

#### 创建一个账户

- 寻找写有注册,让我注册,现在注册,或者创建一 个新账户的链接。
- 点击这个链接。

#### 注册

- 会出现一张注册表。阅读所有的说明并填写完整。
  以下是在电子邮箱账户注册表中通常需要提供的信息:
  - ✓ 用户名,会员名,会员身份证,或者登录名:这 将构成你邮箱地址的第一部分。你可以使用数字 或者字母或者结合使用。尽量简短(最好在8个 字符以下)。让它特别些。你需要使用别人还没 有用过的名字。
  - ✓ 密码:你的密码必须不同于你的用户名。选择你 能记住的,但是别人很难猜到的密码。有些电子 邮箱供应商要求你的密码要有一定长度,因此一 定要仔细地阅读说明。
  - ✓ 确认密码: 大部分电子邮件供应商要求你将密码 输入两次,以确保输入正确。这是因为在你输入 密码的术后只会看到星号(\*),而看不到实际输入 的字母或者数字。申请表可能会要求你再次输入 密码,再次打出密码,确认密码,或者重复密码。

 ✓ 安全问题:有些电子邮箱供应商会让你选择一个 安全问题。这是用来在你忘记密码时验证身份的。
 它也可以被称为秘密问题,提示语,密码提示, 或者提示问题。通常你要从列表中选择一个问题, 但是有时候你需要输入自己的问题。在下一栏里, 会要求你针对自己的安全问题输入答案。

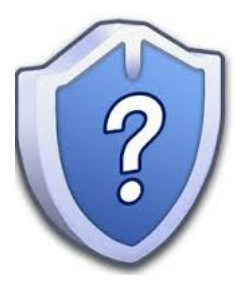

 ✓ 关于你的信息:所有的电子邮箱供应商都需要你 的一些个人信息。他们都会需要知道你的名字。 你可以用缩写名,尽管有一些会要求名字里至少 有3个字母。他们会询问你的邮政编码和所在国 家。如果你已经电子邮箱,有一些供应商会询问 你正在用的电子邮箱地址以及电话号码,但是通 常这些是选填的。你也可能被问到以下一个或几 个问题:生日,性别,职业,语言,教育程度, 婚姻状态,收入,行业,以及爱好。这些通常出 现在一个下拉菜单里,你可以从中选择。

- ✓ 特别优惠:在注册表的底部,你可能被问到是否 想让邮箱地址在目录中显示。有些电子邮箱供应 商也会让你选择是否要注册以便接收关于新特性, 特别优惠,和/或者产品和服务的邮件信息。勾选 一栏来移除或者添加目录。
- ✓ 注册: 在你完成表格后,点击写有登记,注册, 完成,或者提交的按键。如果你选的名字已经被 用了,你可能会收到信息让你选择一个新的用户 名。可能会给你提供一些建议的替换用户名。输 入新的名字,直到被接受。

#### 最后一步

 确认你写下你的用户名,密码和电子邮箱地址,止痒 你就不会忘记它们!

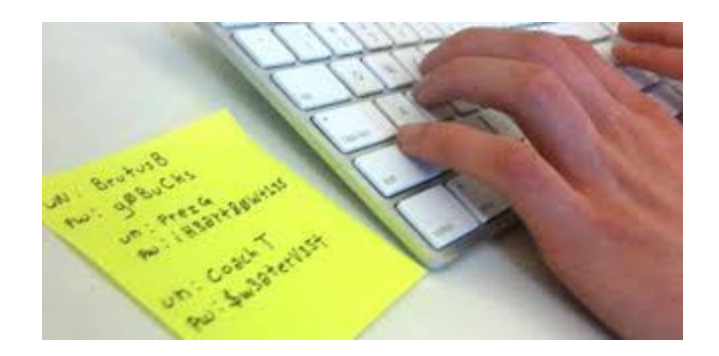

# 我该如何使用我的电子邮箱账户?

#### 查看你的邮件

- 如果你想要查看你的邮件,登入你的电子邮箱供应商网站。例如,在网页地址栏输入
  www.gmail.com。
- 在空格里输入你的用户名和密码。
- 点击登录。
- 这样会让你进入收件箱,你会在这里看到新的信息。

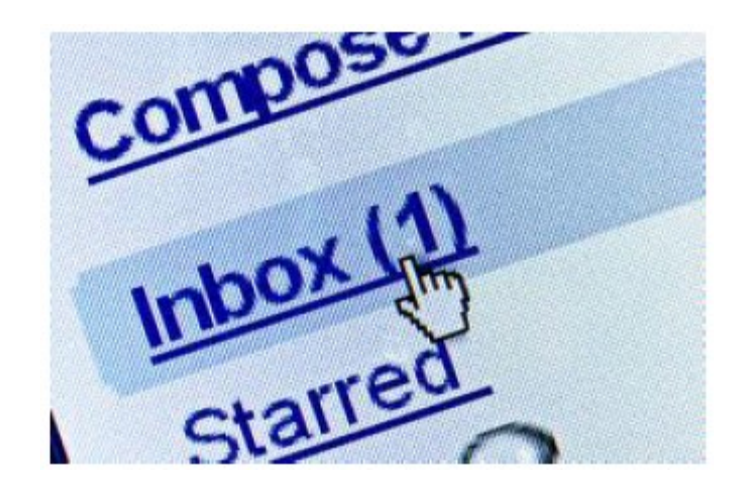

#### 阅读你的邮件

- 点击你想要阅读的信息。
- 你会看到信息,以及发件人的名字,还有发件时间。

#### 回复信息

- 打开你想要回复的信息,点击回复。
- 你想要回复的邮件地址会自动出现在发送至的栏
  里。
- 在主题栏,会自动输入回复:后面是你正在回复的邮件的主题。
- 在大部分邮件供应商那,你会在信息栏里看到原始信息。要输入你的回复内容,点击信息栏顶部并输入你的信息。
- 当你完成回复后点击发送。

#### 撰写你的邮件

- 点击书写信息。
- 点击发送至栏并打入你要向他发信息的那个人的 电子邮箱地址。
- 点击主题栏并输入你的邮件信息的主题。
- 当你完成后,点击发送。

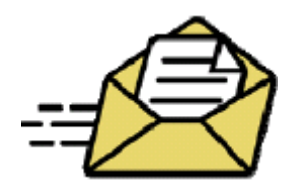

# 本地公共图书馆免费使用互联网

阿罕布拉公共图书馆 第一大道南 101 号 加州阿罕布拉市,邮编 91801 (626) 570-5008

安东尼•奎恩图书馆 查维斯大道 3965 号 加州洛杉矶市,邮编 90063 (323) 264-7715

阿罗约锡科图书馆 菲格罗亚大街北 6145 号 加州洛杉矶市邮编 90042 (323) 255-0537

特勒斯市图书馆 特勒斯市路东 4025 号 加州洛杉矶市,邮编 90063 (323) 261-0295

康莫斯中心公共图书馆 吉尔森大街 5655 号 加州康莫斯市 90040 (323) 722-6660

克罗韦尔公共图书馆 亨廷顿路 1890 号 加州圣马力诺市,91108 (626) 300-0777 鹰岩图书分馆 卡斯巴大道 5027 号 加州洛杉矶市,邮编 90041 (323) 258-8078

东洛杉矶图书馆 第三大街东 4837 号 加州洛杉矶市,邮编 90022 (323) 264-0155

埃尔塞利诺图书分馆 亨廷顿路南 5226 号 加州洛杉矶市,邮编 90032 (323) 225-9201

拉哈布拉图书馆 拉哈布拉大道东 211 号 加州拉哈布拉市,邮编 90631 (562) 694-0078

拉米拉达公共图书馆 拉米拉达大道 13800 号 加州拉米拉达市,90638 (562) 943-0277

林肯岗图书分馆 沃克曼大街 2530 号 加州洛杉矶市 90031 (323) 226-1692

(562) 942-7394 罗斯米德图书馆 瓦莱大道 8800 加州罗斯米德市 91770

(626) 573-5220

圣盖博图书馆

(626) 287-0761

德尔马街南 500 号 加州圣盖博 91776

皮科里韦拉图书馆 麦斯街 9001 加州皮科里韦市 90660 (562) 942-7394

(626) 307-1366

蒙特雷公园市布鲁阁迈尔图 书馆 拉蒙纳大街南 318 号 加州蒙特雷公园 91754

蒙特贝罗图书馆 比弗利大道西 1550 号 加州蒙特贝洛市 90640 (323) 722-6551

学区图书馆 史劳森大街东 11644 加州 惠蒂尔市 90606 (562) 695-0708 南帕萨迪纳图书馆 奥克斯利街 1100 加州南帕萨迪纳市 91030 (626) 403-7340

南惠蒂尔图书馆 莱芬韦尔路 14433 加州惠蒂尔市 90604 (562) 946-4415

天普市图书馆 金色西大街 5939 号 加州天普市 91780 (626) 285-2136

惠蒂尔公共图书馆 华盛顿大街 7344 号 加州惠蒂尔市 90602 (562) 464-3450

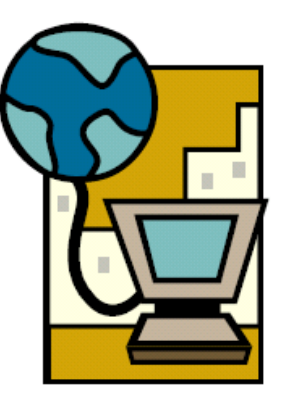